## What you need first

- 1. Bookmark Providence Elementary website
  - a. Login to chromebook with your information.
  - b. Google- Providence elementary school.
  - c. Find the picture with the school bell tower.
  - d. Click website
  - e. When it comes to the homepage bookmark it.
- 2. Bookmark Providence school library
  - a. Look on the Providence elementary website homepage
  - b. Scroll down until you find Providence school library, on the right, click and bookmark it.

| To search for books                                                                                                    | To put books on a digital hold                                                                                                    |
|----------------------------------------------------------------------------------------------------|----------------------------------------------------------------------------------------------------|
| <ol> <li>Click on your bookmark,<br/>Providence school<br/>library</li> <li>Click on the word<br/>catalog at the top left</li> <li>You're ready to search!</li> </ol> | <ol> <li>Click on your bookmark,<br/>Providence school<br/>library</li> <li>Click on Login, top right,<br/>using your login<br/>information</li> <li>Use the search bar, at<br/>the top, to find the book<br/>or author you are<br/>looking for.</li> <li>When your book comes<br/>up that you want, it will<br/>say hold in the square.<br/>Click on that. If you<br/>don't want it on hold<br/>anymore, talk with Mrs.<br/>Olsen.</li> </ol> |

\*\*If you have an error page come up, click the word home at the bottom of that page, then click Cache County School District and then Providence Elementary school. Then continue with the log in.